## How do I access NetTutor?

- Log in to your account on General's Online (<u>www.herkimer.edu/go</u>)
- Once you are on your General's Online homepage, in a box in the top left hand corner of the page labeled "Student Resources", click "Open SUNY Student Orientation".
- On the left, you will see a drop down panel with several links. Click on the link that reads "Herkimer Student Success".
- 4. Scroll to the bottom of the page and click "Net Tutor".
- 5. Choose your class from the list. If your specific class is not listed, choose the class that most closely relates to the class you are in.